## Access reliable information

## **Brief Description**

The patient can access information to have a better understanding of your condition. Relevant information on available sources, such as DGS, on diabetes and diabetic foot ulcers (for example, how to change daily dressings) can also be found in a second feature.

## **Step-by-Step Outline**

1. Log on

This use case starts when a patient accesses the Tele-Scar platform. The system asks for identification information. The patient enters the e-mail and password. The system validates the e-mail and password.

2. Select "Access reliable information"

The system displays the functions available to the patient. The Patient selects "Access reliable information".

3. Enter the subject to search

The patient enters the subject he wants to research. The system shows links to everything related to the topic from trusted sources, such as the DGS.

3.1. Subject not found

If the system cannot find anything related to the topic, the system should send a message to the patient stating that the search was unsuccessful.

4. Select the link of interest

The patient must select the link of the subject of interest. The system will display the searched subject